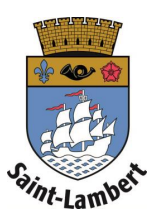

## Link a card

1. Have your resident's card on hand.

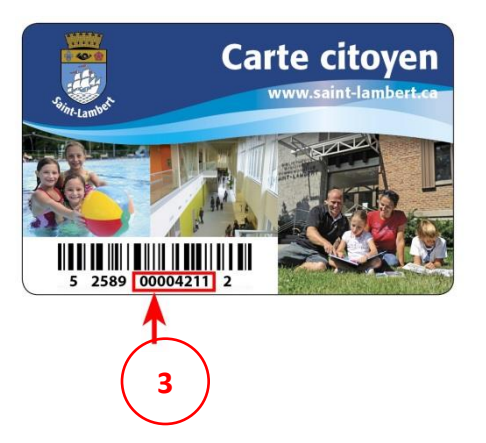

- 2. Click on the "My card" tab, then on "Link a card."
- 3. Enter your card number and click "Validate."

|   |                                                                   |   |                                                                                                    |                                                                                                    | Lambertine V                           | bciti              |
|---|-------------------------------------------------------------------|---|----------------------------------------------------------------------------------------------------|----------------------------------------------------------------------------------------------------|----------------------------------------|--------------------|
|   | Site-Lamber                                                       |   |                                                                                                    |                                                                                                    |                                        |                    |
|   | HOME                                                              |   | Link a card                                                                                                    |                                                                                                    |                                        |                    |
| 4 | MY PROFILE<br>MY CARD<br>See my card                              | * | If you already have a Resident's Card from the C<br>will allow you to renew your card online and acc<br>Please repeat the same process for all members | City of Saint-Lambert, locate the fourteen-digit sequence found under the barcode on your ph<br>ess the City's various services.<br>of your family, as each person must have his or her own card to benefit from the services offe | ysical card and enter it in tl<br>red. | he box below. This |
|   | Subscribe to a card<br>Link a card <b>2</b><br>Manage my accounts |   |                                                                                                    |                                                                                                    |                                        |                    |
|   | My family                                                         |   |                                                                                                    |                                                                                                    |                                        |                    |
|   | SERVICES                                                          | ~ |                                                                                                    | Lambertine Saint-Lambert 🛉                                                                                                    |                                        |                    |
|   | CONSULTATIONS                                                     |   |                                                                                                    | ENTER YOUR CARD NUMBER®                                                                                                    |                                        |                    |
|   |                                                                   |   |                                                                                                    | You do not have a physical card number?<br>Subscribe to the card                                                                                                    |                                        |                    |

4. The information from your old account will be imported into B-CITI. You now have access to your digital card at any time.